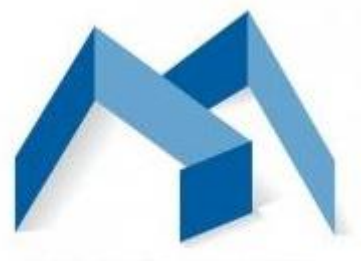

Mimarlar Odası

### K.T.M.M.O.B. MİMARLAR ODASI

DİJİTAL DÖNÜŞÜM BAŞLIYOR

### e-vize

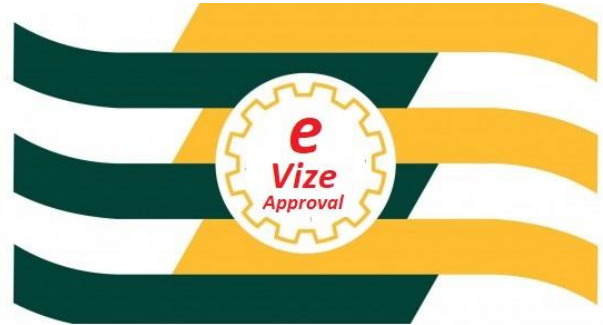

# Mimarlar İçin Rehber

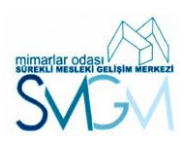

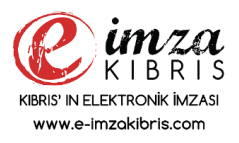

Mart 2021 - Ver.01.01

#### K.T.M.M.O.B. MİMARLAR ODASI

#### DİJİTAL DÖNÜŞÜM BAŞLIYOR...

Değerli meslektaşlarımız, gelişen ve her gün değişen dünyada, gün geçtikçe dijitalleşme artmaktadır. Birçok kurum, kuruluş ve bireyler birtakım ürün ve hizmetlerini dijital ortamda sunma veya talep etmek durumundadır. Odamız da bu talep ve istekleri karşılamak adına koyduğu vizyon çerçevesinde. Mümkün olan tüm ürün ve hizmetlerini gerek siz meslektaşlarımıza, gerekse diğer paydaşlarımıza dijital ortamda sunmayı hedeflemiştir.

Dijitalleşirken, birçok kurum / kuruluş ile de bilgi alışverişi ve paylaşımı gerekmektedir. Bu nedenle dijital dönüşümü yakalayabilmek bazen zaman alabiliyor.

"Dijital Dönüşüm Başlıyor" deyip, öncelikle siz meslektaşlarımızın problemlerine odaklandık ve çözümümüzü gerekli diğer paydaşları da yanımıza alarak oluşturduk.

Bu döküman; sizlere, vizelemek istediğiniz projelerinizi, dijital ortamdan, ne zaman, nerede olduğunuza bakmadan internet üzerinden nasıl başvuru ve ödeme yapacağınız hakkında yol gösterecek.

Başvurunuzdan sonra, vize bürosu, Mimarlarımız tarafından yapılan incelemeler doğrultusunda, gerekli notlamalar ve eksikliklerin tamamlanması için elektronik posta adreslerinize bildirilecek. Vizelenmiş projelerinizi de elektronik imzalı olarak elektronik ortamda sizlere ulaştıracağız.

Bu döküman size <u>https://www.mimarlarodasi.org/tr/</u> web sitemizden işlemlerinizi nasıl yapacağınızı adım adım anlatan bir rehber niteliğindedir.

Saygılarımızla.

#### Proje Vize Başvurusu için Adımlar...

Başvuru yapabilmeniz için ihtiyaçlarınız;

- 1. MO Sicil Kaydı , Mesleki Sicil No.
- 2. Elektroik posta adresiniz
- 3. Elektronik İmza
  - a. (\*) e-imza temini dökümanı.
- 4. Oda ile ilgili yükümlülükleri yerine getirmiş olmak
- 5. PDF formatına dönüştürülmüş, çizilmiş proje dosyası/Dosyaları (Pafta)
- 6. Proje ile ilgili yüklenecek belgeler, dijital ortamda taranmış olmalıdır.
  - a. Tapu Koçan/ları, Site Planı/ları,
  - b. İmzalı Proje Sözleşmesi / Ek leri,
  - c. İstatistik Formu
  - d. Teknik Şartname,
  - e. Eğer Proje ile ilgili ihtiyaç varsa
    - i. Tadilat ise Vizeli Proje Dosyası
    - ii. Şehircilik Görüş belgesi
    - iii. Müelliflik Devir Belgesi
    - iv. Kesin Onay Belgesi
    - v. Muafiyet Kullanılacaksa , Ispatlayıcı belge
- 7. İnternet Bağlantısı

**ADIM 1** Öncelikle internet'e erişebildiğiniz bir bilgisayardan, web tarayıcısı aracılığı ile odamızın web sitesini ziyaret ediniz.

### https://www.mimarlarodasi.org/tr adresinden.

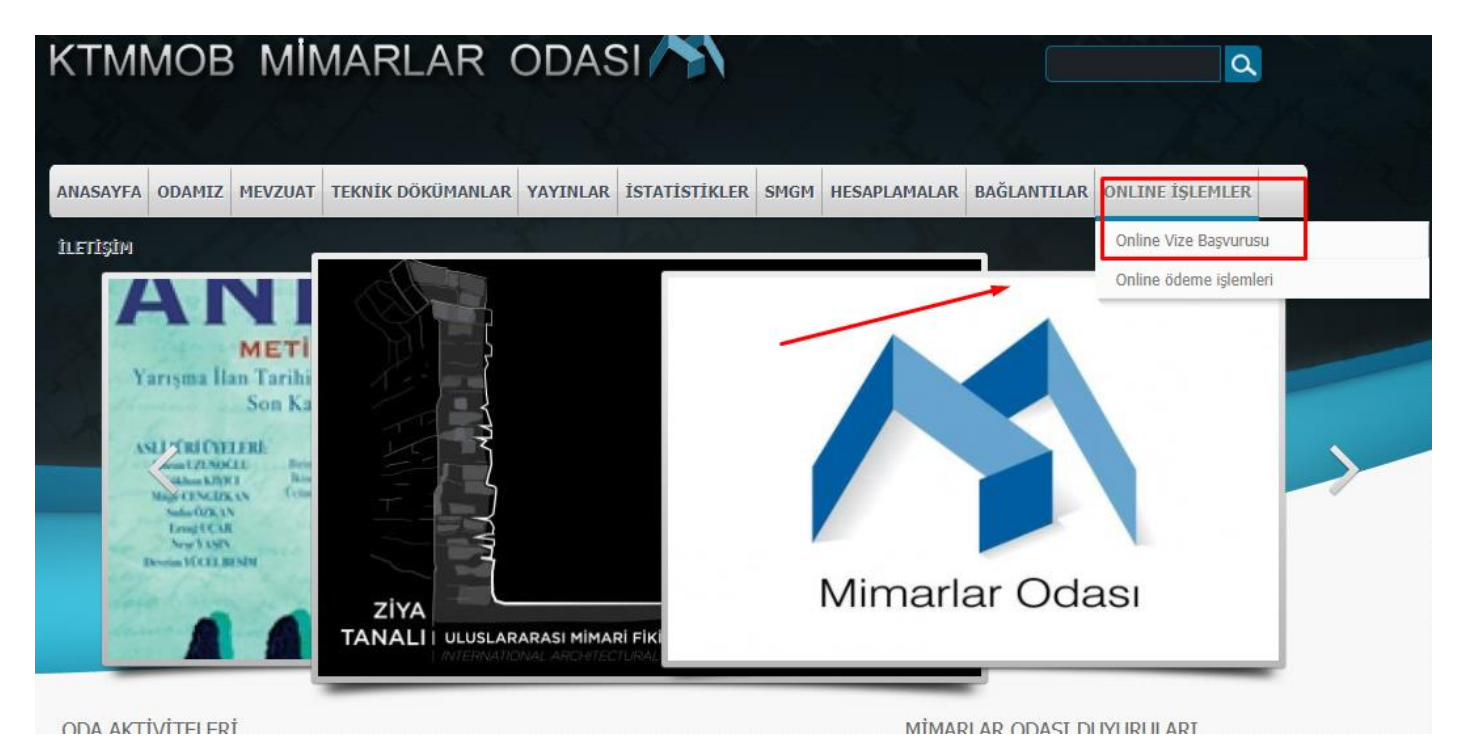

#### ADIM 2 Ekranda sağ tarafta gördüğünüz ONLINE İŞLEMLER linkine tıklayınız.

ADIM 3 Menüde Online Vize Başvuru Linkine tıklayınız.

|                             |            | E-VİZE FORMU      | U                               | Tarih<br>8.3.2021            |  |  |
|-----------------------------|------------|-------------------|---------------------------------|------------------------------|--|--|
| Mimarlar Odası              |            |                   | Kayıt Numarası                  | E-Vize No                    |  |  |
| Mimar Bilgleri (Müellif/Müe | llifler)   |                   | E-posta adreslerini girerken lü | itfen aralarına ";" koyunuz. |  |  |
| Mimar Oda Sicil No          | Mimar İsmi | Mimar İletişim No | Mimar e-posta adresi            |                              |  |  |
|                             |            |                   | Vergi Sicil No / Kimlik No      |                              |  |  |

**ADIM 4** Yukarıdaki ekrandan bilgileri giriniz. **(Kırmızı yazılı alanlar)** Girilmesi Zorunlu alanlar.

<u>Mimar Bilgileri (Müellif/Müellifler)</u> ; Yanındaki [+ Yeni Kayıt Ekle ] işaretine tıklayarak açılan aşağıdaki ekrandan sağ taraftaki kutucuğa tıklayarak Oda sicil numaranızı yazıp seçiyorsunuz.

| enVision - Veri Girişi | <b></b> |
|------------------------|---------|
| Mimar Oda Sicil No     | ٩       |
|                        |         |
| Mimar İsmi             |         |
|                        |         |
| Mimar İletişim No      |         |
|                        |         |

| enVision - Seç        | ;iminizi yapınız. |            | C 3             |
|-----------------------|-------------------|------------|-----------------|
| Arama Kriteri<br>9999 | i                 | Q. Sorgula | ≡ Tümünü Göster |
| Seç                   | Metin             | Değ        | er Seç          |
| •                     | Lisani Deniz      | 999        | 9 🔹             |
|                       |                   |            |                 |

Arama Kriterine ; Oda Sicil numarasını yazıp Sorgula butonuna tıklayınız

Ekrana Adınız Soyadınız ve Sicil numarası gelecektir. Çıkan Tabloda sağ veya soldaki <u>Seç</u> kısmındaki [->] butonuna basarak seçiniz.

Aşağıdaki Gibi çıkacak tablo içerisinden iletişim numaranızı kontrol edip düzeltme yapabilirsiniz.

| enVision - Veri Girişi     |                                                 | II <b>X</b> |
|----------------------------|-------------------------------------------------|-------------|
| Mimar Oda Sicil No<br>9999 |                                                 | ى           |
| Mimar İsmi                 | Seçenekler için sağ tıklayınız.<br>Lisani Deniz |             |
| Mimar İletişim No          | 55555555                                        |             |

#### Çıkan pencerenin altındaki [ Kaydet & Kapat] butonuna basarak ilerleyiniz

|         | ~           | *              | _ |
|---------|-------------|----------------|---|
| 🖉 Kapat | 🕂 Yeni Ekle | 💾 Kaydet&Kapat |   |

Eğer Projede **1'den fazla Mimar Müellif** ise aynı şekilde [+ Yeni Kayıt Ekle ] butonunu kullanarak dahil edebilirsiniz.

| E-posta adreslerini girerken lütfen aralarına ";" koyunuz. | <u>Mimar e-posta adresi</u> Mimar e-posta adresi kısmına mimar<br>posta adresi eğer varsa diğer mimar posta adreslerini                                                                   |
|------------------------------------------------------------|----------------------------------------------------------------------------------------------------|
| Mimar e-posta adresi                                       | yanyana ";" ile ayırarark ekleme yapabilirsiniz.                                                                                                    |
| Vergi Sicil No / Kimlik No                                 | Not: Eğer bu alana Proje ile ilgili vize sürecini takip etmesini<br>istediğiniz başkaları da varsa onların da elektronik posta<br>adreslerini ilave edebilirsiniz. Ör:(Muhasebe Ödemeleri |
|                                                            | - yapması için)                                                                                                    |

Vergi Sicil No / Kimlik No : Elektronik imzanızın içerisindeki Kimlik numaranız olmalıdır.

Mimarlık Bürosu Adı

Mimarlık Bürosu Adı: Vizeletmek istediğiniz projeyi büro adına sunuyorsanız. Büro Adını yazmalısınız.

|                           |                   |              | İŞVEREN Bil        | gileri                 |               |         |      |
|---------------------------|-------------------|--------------|--------------------|------------------------|---------------|---------|------|
| <b>DIM 5</b> Proje işv    | eren Bilgile      | r; aşağıdaki | ekrandan, proje    | e ile ilgili verilerin | girişi sağla  | anmalı. |      |
| İşveren Bilgileri         |                   |              |                    |                        |               |         |      |
| Adı Soyadı                |                   |              | Adresi             |                        | Telefor<br>() | nu<br>  |      |
|                           |                   | -Kocan Bil   | gileri / Kocanl    | ar (Tapu Kavıt         | Bilaileri)    |         |      |
| Koçan Bilgileri / Koçanla | ır (Tapu Kayıt Bi | lgileri)     | J,                 | (                      |               |         |      |
| + Yeni Kayıt Ekle         |                   |              |                    |                        |               |         |      |
| Koçan No                  | Kazası            | Belediye     | Mahalle/Kasaba/Köy | Mevkii/ Sokak/Cadde    | Ada           | Pafta   | Plan |

**ADIM 6** Koçan Bilgileri/ Koçanlar (Tapu Kayıt Bilgileri) Aşağıdaki Alandan [+ Yeni Kayıt Ekle ] işaretine tıklayarak açılan aşağıdaki pencereden ilgili alanlar doldurulur.

| enVision - Veri Girişi | C × C        |                                                                          |
|------------------------|--------------|--------------------------------------------------------------------------|
| Koçan No               |              | Koçan No: Eski veya Yeni Koçan                                           |
| Kazası                 | م.           | üzerindeki numara yazılmalı, Çok eski koçan belgesi üzerindeki açıklama  |
| Belediye               |              | yazılmalı.                                                               |
| Mahalle/Kasaba/Köy     |              | <u>Kazası : (Belediye/Mahalle /Kasaba</u><br>Köy) Sağ Taraftaki Kutucuğa |
| Mevkii/ Sokak/Cadde    |              | tıklanarak aşağıdaki gibi açılan                                         |
| Ada                    |              | pencereden segimen                                                       |
| Pafta                  |              |                                                                          |
| Plan                   |              |                                                                          |
| Ölçek                  |              |                                                                          |
|                        |              |                                                                          |
| 🖉 Kapat 🕂 Yeni Ekle    | ~ Seçenekler |                                                                          |

| Araı<br>Lefk | ma Kriteri<br>koşa |       |              |                     | Q 5          | orgula             | <b>a</b> Tümünü | Göster |
|--------------|--------------------|-------|--------------|---------------------|--------------|--------------------|-----------------|--------|
| Seç          | Metin              | Değer | Özellik<br>1 | Özellik 2           | Özellik<br>3 | Arka Plan<br>Rengi | Yazı<br>Rengi   | Seç    |
| •            | LEFKOŞA            | 1     | LEFKOŞA      | ABDİ ÇAVUŞ<br>MAH   |              |                    |                 | •      |
| •            | LEFKOŞA            | 2     | LEFKOŞA      | AKKAVUK MAH         |              |                    |                 | •      |
| •            | LEFKOŞA            | 3     | LEFKOŞA      | ARABAHMET<br>MAH    |              |                    |                 | •      |
| •            | LEFKOŞA            | 4     | LEFKOŞA      | AYDEMET MAH         |              |                    |                 | •      |
| •            | LEFKOŞA            | 5     | LEFKOŞA      | AYYILDIZ MAH        |              |                    |                 | •      |
| •            | LEFKOŞA            | 6     | LEFKOŞA      | ÇAĞLAYAN MAH        |              |                    |                 | •      |
| •            | LEFKOŞA            | 7     | LEFKOŞA      | HAYDARPAŞA<br>MAH   |              |                    |                 | •      |
| \$           | LEFKOŞA            | 8     | LEFKOŞA      | GÖÇMENKÖY<br>MAH    |              |                    |                 | •      |
| *            | LEFKOŞA            | 9     | LEFKOŞA      | İBRAHİM PAŞA<br>MAH |              |                    |                 | •      |

<u>Arama Kriteri</u> kısmına İlçe ismi yazılıp [<u>Sorgula</u>] butonuna basıldığında çıkan listeden sağ veya soldaki [->] butonuna tıklandığında , Kaza/İlçe, Belediye, Köy/Mahalle otomatik olarak gelecektir.

Mevki /Sokak / Cadde Bilgileri varsa girilmeli

Ada / Pafta / Plan bilgileri girilmeli

Ölçek: Harita ölçeği girilmeli 1/100, 1/250, 1/500

| Pafta             |         |             |                                |
|-------------------|---------|-------------|--------------------------------|
| Plan              |         |             |                                |
| Ölçek             |         |             |                                |
| Parsel            |         |             |                                |
| Eeki Daveol       |         |             | <br>                           |
|                   |         |             | <br>                           |
| Arazi Alanı (ay2) |         |             | <br>                           |
| Arazi Alanı (m2)  |         |             | <br>                           |
|                   | Ø Kapat | 🕂 Yeni Ekle | <ul> <li>Seçenekler</li> </ul> |

Parsel Bilgisi Girilmeli

Eski Parsel varsa girilmeli

Arazi Alan bilgileri (ay2 ve m2) girlmeli

[+Yeni Ekle] butonuna basarak bilgile tabloya yerleşecektir.

**NOT:** Proje için 1 den fazla koçan varsa diğer koçan bilgileri de**[+ Yeni Kayıt Ekle ]** butonuna basarak tabloya eklenebilir

| + Yeni Kayıt Ekle | аг (тара каутсы | inglicerity |                    |                     |     |       |     |      |
|-------------------|-----------------|-------------|--------------------|---------------------|-----|-------|-----|------|
| Koçan No          | Kazası          | Belediye    | Mahalle/Kasaba/Köy | Mevkii/ Sokak/Cadde | Ada | Pafta |     | Plan |
| 📈 🗙 C2382372380   | G.MAĞUSA        | GAZİ.MAĞUSA | CANBULAT MAHALLESİ | ATATÜRK CADDESİ     | С   | XXI   | 345 |      |
|                   |                 |             |                    |                     |     |       |     |      |
|                   |                 |             |                    |                     |     |       |     |      |
|                   |                 |             |                    |                     |     |       |     |      |
|                   |                 |             | PROJE E            | Bilaileri           |     |       |     |      |

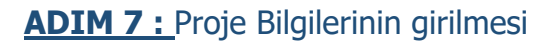

| Davis Difallari                                     | <u>Projenin Tanımı/ Adı :</u> Bilgileri Girilmeli                                                                                                    |
|-----------------------------------------------------|----------------------------------------------------------------------------------------------------|
| Proje Bigneri                                       | Ör: Denizler Bilişim Konut Projesi                                                                                                    |
| Mekanik Tesisat Sözleşme Tarihi                     | <u>Mekanik Tesisat:</u> Mekanik Tesisat'ın<br>Yapılıp Yapılmayacağı Listeden Seçilmeli                                                                          |
| Özel Şartlar<br>Vize Referansları                   | <ul> <li><u>Sözleşme Tarihi:</u> Sözleşme üzerindeki</li> <li>Tarih Seçilmeli veya elle yazılmalı</li> <li>Özel Sartlar : Proje ile ilgili Özel sart</li> </ul> |
| varsa yazılmalı <u>Ör: İhaleye Çıklımayacaktır.</u> |                                                                                                    |

Vize Referansları : Daha önce vizelenmiş bir proje üzerine yapılıyorsa bilgileri girilmeli

|   |                   |                |        |          | PROJE  | KONUSU      |                               |                      |              |
|---|-------------------|----------------|--------|----------|--------|-------------|-------------------------------|----------------------|--------------|
| A | DIM 8 Pro         | je konusu      | inun g | irilmesi |        |             |                               |                      |              |
| ſ | + Yeni Kayıt Ekle |                |        |          |        |             |                               |                      |              |
| 1 | Proje Konusu      | Kullanma Amacı | Kat    | Adet     | AlanM2 | Yapı Sınıfı | M2 Birim Maliye İnşaat Sistem | i Toplam maliyet Yap | ı Yaklaşık M |

[+ Yeni Kayıt Ekle] Butonuna tıklanarak Proje konusu olan yapının detayları girilmelidir.

| enVision - Veri Girişi                                                                                                   |         |             | <b>D X</b>   |
|----------------------------------------------------------------------------------------------------|---------|-------------|--------------|
| Proje Konusu                                                                                                    |         |             |              |
| Yeni İnşaat<br>İlave İnşaat<br>Tamirat veya Tadilat<br>Ruhsat Öncesi Değişiklik<br>Yapıldı<br>İalm Değişikliği<br>KanmM2 |         |             | •<br>•       |
| Yapı Sınıfı                                                                                                    | J       |             |              |
| M2 Birim Maliyeti                                                                                                    |         |             |              |
| İnşaat Sistemi                                                                                                    |         |             | <br>-        |
|                                                                                                    | Ø Kapat | ┿ Yeni Ekle | ∧ Seçenekler |

<u>Proje Konusu :</u> Açılan Pencereden Sağ tarafındaki butono basarak Listeden Seçilmeli

<u>Kullanım Amacı:</u> Sağ Taraftaki butona basılarak Listeden Seçilmeli

Kat: Yapının kaç Kat olduğu bilgisi rakamsal yazılmalı

<u>Adet:</u>Proje içinde Aynı Tip yapıdan birden fazla varsa rakamsal olarak yazılmalı.

Alana M2 : Yapını Alanı Metrekare cinsinden rakamsal yazılmalı.

Yapı Sınıfı : Yapı Sınıfı Romen rakamları ile yazılmalı.

<u>M2 Birim Maliyeti :</u> Projenin hesaplandığı birim maliyeti TL cinsinden rakamsal yazılmalı

İnşaat sistemi: Sağtaraftaki butona basarak Listeden Seçilmeli

[+ Yeni Ekle] : Bu butona baılarak girilen değerler taboya eklenecektir.

| + Yen           | i Kayıt Ekle |                   |     |      |        |             |                 |                |                |                  |
|-----------------|--------------|-------------------|-----|------|--------|-------------|-----------------|----------------|----------------|------------------|
|                 | Proje Konusu | Kullanma Amacı    | Kat | Adet | AlanM2 | Yapı Sınıfı | M2 Birim Maliye | İnşaat Sistemi | Toplam maliyet | Yapı Yaklaşık Ma |
| $\times \times$ | Yeni İnşaat  | Konut (II. Sinif) | 2   | 3    | 120    | Ш           | 4.520           | Betonarme      | 1.627.200,00   | 542.400,00       |

NOT: Birden fazla Proje konusu varsa yine tabloya eklemek için **[+ Yeni Kayıt Ekle]** Butonuna tıklanarak Tabloya eklenebilir.

| Bina Taban Alanı (m2)          | Kullanılacak Muafiyet (Eğer varsa) | -  |
|--------------------------------|------------------------------------|----|
|                                | Kullanılacak Muafiyet :            | o. |
| Yapı Yaklaşık Maliyeti Toplamı | (Ispatalyıcı Belge<br>Vükleviniz)  |    |

<u>Bina Taban Alanı (m2)</u>: Bina Taban Alanı Metrekare cinsinden rakamsal girilmeli <u>Yapı Yaklaşık Maliyet Toplamı</u>: Projenin Yapı Yaklaşık Maliyeti Toplamı TL cinsinden rakamsal girilmeli

#### Not: Muafiyet Kullanılacaksa

<u>Kullanılacak Muafiyet (Eğer Varsa)</u>: Sağ tarafındaki okçuk ile listeden seçilmeli <u>Kullanılacak Muafiyet (Ispatlayıcı Belge Yükleyiniz</u>) Sağ taraftaki kutucuğa tıklayarak taratmış olduğunuz dijital belgeyi bu alana yükleyiniz.

#### ----- PROJE ALAN BİLGİLERİ-----

| P | roje Alan Bilgile                   | ri       |      |                                                            |                   |                     |             |
|---|-------------------------------------|----------|------|------------------------------------------------------------|-------------------|---------------------|-------------|
| + | <ul> <li>Yeni Kayıt Ekle</li> </ul> |          |      |                                                            |                   |                     |             |
| Т | Proje                               | Açıklama | Adet | Bina Taban Alan İmar Brüt Alanı İnşaat Brüt Alan Toplam İn | nar Brüt AlToplam | inşaat Brüt /Toplam | Taban Alanı |
|   |                                     |          |      | 0,                                                         | 00                | 0,00                | 0,00        |
|   |                                     |          |      |                                                            |                   |                     |             |

<u>Proje Alan Bilgileri</u>ni oluşturmak için [+ Yeni Kayıt Ekle] butonuna basınız. Açılacak olan pencereden istenilen bilgileri giriniz <u>Proje Sağ taraftaki butona basarak açılan listenden seçiniz</u>.

| enVision - Veri Giriși              |   |                                                                    |  |  |
|-------------------------------------|---|--------------------------------------------------------------------|--|--|
| Proje                               | - | <u>Açılama :</u> Proje konusu olarak<br>yazınız Ör: A Tipi Konut   |  |  |
| ilave<br>Mevout<br>Yeni             |   | <u>Adet :</u> Projede Kaç Adet olduğunu<br>rakamsal yazınız.       |  |  |
| Bina Taban Alanı<br>İmar Brüt Alanı |   | <u>Bina Taban Alanı:</u> Bina Taban<br>alanını metrekare cinsinden |  |  |
| İnşaat Brüt Alanı                   |   | rakamsal yazınız.<br>İmar Brüt Alanı: Proje İmar Brüt              |  |  |

alanını metrekare cinsinden rakamsal yazınız. <u>İnşaat Brüt Alanı :</u> Projenin İnşaat Brüt Alanını Metrekare cinsinden rakamsal yazını.

Proje Alan Bilgileri

| + Yeni              | 🕨 Yeni Kayıt Ekle |              |      |                 |                 |                  |                    |                      |                    |  |  |  |
|---------------------|-------------------|--------------|------|-----------------|-----------------|------------------|--------------------|----------------------|--------------------|--|--|--|
|                     | Proje             | Açıklama     | Adet | Bina Taban Alan | İmar Brüt Alanı | İnşaat Brüt Alan | Toplam İmar Brüt A | Toplam inşaat Brüt / | Toplam Taban Alanı |  |  |  |
| $\mathbb{Z} \times$ | Yeni              | A TİPİ KONUT | 2    | 195             | 250             | 350              | 500,00             | 700,00               | 390,00             |  |  |  |
|                     |                   |              |      |                 |                 |                  | 1.00               | 1.00                 | 1.00               |  |  |  |

NOT : Farklı tiplerdeki yapılar için [+ Yeni Kayıt Ekle] Butonuna basarak ekleme yapabilirsiniz.

Proje Alan Bilgileri

Relgeler

| 🕂 Yeni Ka    | 🕨 Yeni Kayıt Ekle |              |      |                 |                 |                  |                     |                    |                    |  |  |
|--------------|-------------------|--------------|------|-----------------|-----------------|------------------|---------------------|--------------------|--------------------|--|--|
|              | Proje             | Açıklama     | Adet | Bina Taban Alan | İmar Brüt Alanı | İnşaat Brüt Alan | Toplam İmar Brüt Al | Toplam inşaat Brüt | Toplam Taban Alanı |  |  |
| $\ge \times$ | Yeni              | A TİPİ KONUT | 2    | 195             | 250             | 350              | 500,00              | 700,00             | 390,00             |  |  |
| Z 🗙 🛛        | Yeni              | B Tipi Konut | 2    | 200             | 350             | 370              | 700,00              | 740,00             | 400,00             |  |  |
|              |                   |              |      |                 |                 |                  | 2,00                | 2,00               | 2,00               |  |  |

#### -----PROJE İLE İLGİLİ BELGELERİ YÜKLENMESİ ------PROJE İLE İLGİLİ BELGELERİ YÜKLENMESİ

**projeye ait dosyaların yüklenmesi**; aşağıdaki ekranda görüldüğü gibi, Proje ile ilgili dosya ve ek evrakların yüklenmesi, Kırmızı alanlar zorunlu alanlar.

| İmzalı Proje<br>Sözleşmesi<br>Belgesini<br>Yükleyiniz.     | , p                        | Proje<br>Dosyalarını PDF<br>formatında<br>yükleyiniz.                       | P | Eğer Tadilat veya<br>Restorasyon ise<br>keşif - metraj<br>raporu yükleyiniz | Q |
|------------------------------------------------------------|----------------------------|-----------------------------------------------------------------------------|---|-----------------------------------------------------------------------------|---|
| Planlama onay<br>belgesini<br>yükleyiniz.<br>(Gerekli ise) | ą                          | Site Planı<br>/YerPlanı<br>Yükleyiniz                                       | ę | Şehircilik Görüşü<br>(Varsa) Belgesini<br>Yükleyiniz.                       | ٩ |
| İstatistik<br>Formunu<br>Yükleyiniz                        | ي.                         | Kesin Onay<br>Belgesi<br>yükleyiniz                                         | ą | Müelliflik Devir<br>Belgesi Yükeyiniz                                       | ę |
| Tapu Koçanı<br>Belgesini<br>Yükleyiniz.                    | Į.                         | Diğer Kurum<br>Görüşleri veya<br>İnşaat Ruhsatı<br>Belgesini<br>Yilkleviniz | p | Genel Teknik<br>Şartname<br>yükleyiniz                                      | p |
| Notlar (İlettiğiniz notlar başı                            | zuran kullanıcıya mail ola | rak iletilecektir.                                                          |   |                                                                             |   |

İlgili alanın yanındaki kutucuğa tıkladığınızda dosya yükleme ekranı çıkacaktır.

| enVision - Dosya Yükleme |                 | C <b>X</b> |
|--------------------------|-----------------|------------|
| 📤 Dosya Yükleme          |                 |            |
|                          | Seç             |            |
|                          | + Yükle ve Ekle |            |

Seç butonundan bilgisayarınıza kayıtlı dosyaları seçip [+Yükle ve Ekle] butonuna basarak dosyalarınızı ekleyebilirsiniz.

**ADIM 9** Başvuru işlemini Tamamlama ; eğer tüm verileriniz tamam ise aşağıdaki [Kaydet] butonuna tıklayarak İşlemlerinizi tamamlayabilirsiniz.

| Notlar |                  |          |          |            |  |
|--------|------------------|----------|----------|------------|--|
|        |                  |          |          |            |  |
|        |                  |          |          |            |  |
|        |                  |          |          |            |  |
|        | Şablon Ön İzleme | 🖉 Vazgeç | 🖺 Kaydet | 🕂 Not Ekle |  |

Notlar : Eğer projenizle ilgili Özel bir bilgi varsa ve Vize Bürosuna iletmek istiyorsanız buraya yazabilirsiniz.

Vazgeç : Tüm yaptığınız veri girişleri iptal edilir. (Tehlikeli, 2 kez düşününüz)

Kaydet butonuna bastıktan sonra size aşağıdaki ekran gelecek ve burdan da kaydetmek istiyorsanız Evet seçeneğini seçmelisiniz

| Kontrollük<br>Belgesini<br>Yükleyiniz. | x 🛓 Q e-<br>vize_düzeltme | Hesaplama<br>Belgelerini<br>Yükleyiniz. | 🗙 🛓 🔍 Ömek Proje 1<br>hesap_1.xlsx |       | KIB-TEK Görüşü<br>Dosyasını<br>Yükleyiniz. |                   |
|----------------------------------------|---------------------------|-----------------------------------------|------------------------------------|-------|--------------------------------------------|-------------------|
|                                        |                           | enVisio                                 | n                                  |       |                                            |                   |
|                                        | (?                        | Bilgileri kayo                          | detmek istediğinizd                | len e | min misiniz?                               | <u>Hayır</u> Evet |

#### Bu aşamaya geldiğinizde Bilgisayarınızda Elektronik İmzanız Takılı olmalı

#### ADIM 10 Projeyi elektronik imza ile imzalayıp başvuru işlemini sonlandırma;

Tüm bilgileri girip projeyi e-vise sürecine soktuğunuzda, çizmiş olduğunuz proje dosyanız (pdf formatındaki) bu aşamada elektronik imzanızla imzalandığı anda, e-imza proje dosyasını kilitler ve üzerinde hiçbir şekilde düzeltme, değiştirme yapılamaz duruma gelir. Proje dosyası yalnızca görüntülenebilir. Proje dosyasının görüntüsü üzerine notlar alınabilir. Bu da eğer size notlanmış dosya gelmiş ise, siz notlanmış dosya üzerinde işlem yapamıyacaksınız. Sizdeki orjinal dosyayı açıp gerekli düzeltmeleri yapıp, vize için yeniden elektronik imzanızla imzalayıp vize bürosuna göndermeniz gerekiyor.

<u>Tamam</u>

#### envision

| Koçan B                                     | ligileri                                                  | Miniark | er Otdass                                | Ad<br>F: C    | U.C<br>res:3, Nuri Eleni<br>(90 362) 229 21 | K.T.N<br>C.T.C.E.A.<br>8 Sok. Arabahmei<br>04 W: 1 | A.M.O.I<br>THE C<br>t, Laflegg / |              | LAR OD<br>R OF AR<br>90 392) 229 210 | ASI<br>CHITE<br>55 - QDD 33<br>E: Info | ECTS<br>22) 229 2 106<br>@mirrarlarodaa | Lorg        |               |                | • | 2 | Q    | Toplam  | 1 adet f  | orm in | nzələn | acaktır      | :    |  |
|---------------------------------------------|-----------------------------------------------------------|---------|------------------------------------------|---------------|---------------------------------------------|----------------------------------------------------|----------------------------------|--------------|--------------------------------------|----------------------------------------|-----------------------------------------|-------------|---------------|----------------|---|---|------|---------|-----------|--------|--------|--------------|------|--|
| Koçan<br>No                                 | Kazası                                                    | Bel     | ediye                                    | Mah<br>Kasaba | alle/<br>V Köy Se                           | Mevkii/<br>skak/ Cadde                             | Ada                              | Pafta        | Plan                                 | Ölçek                                  | Parsel                                  | Eski Parsel | Anzi<br>Alan  | Arazi<br>Alanı |   |   |      |         |           |        |        |              |      |  |
| C2394<br>94239                              | G.MAĞUSA                                                  | GAZLM   | IAGUSA                                   | ANAI<br>MAHA  | DOLU /                                      | ATATŪRK<br>CADDESI                                 | С                                | XXI          | W.3838                               | 1/50                                   | 856                                     | 0           | (ay2)<br>1100 | (m2)<br>950    |   |   |      |         |           |        |        |              |      |  |
| Proje Ko<br>Proje Ta<br>Vize Ref            | nusu -<br>umu/adı :DENI<br>eransları :<br>Kullanma Amacı  | İZLER B | ilLİŞİM K<br>Kat                         | ONUT PR       | OJESI<br>Yapı Sınıfı                        | AlanM2                                             | M2 Bi                            | rim Maliyeti | İnşaat Si                            | istemi                                 | Yapı Yaklaş                             | ak Maliyet  | Toplam N      | faliyet        |   | Ţ |      |         |           |        |        |              |      |  |
|                                             | Yeni İnşaat                                               |         | Konut<br>(IIL<br>South                   | 2             | 2                                           | 110                                                | $\vdash$                         | ш            | 456                                  | 0                                      | Beton                                   | ame         | 100320        | 0,00           |   | 1 |      |         |           |        |        |              |      |  |
| Jina Tab<br>Japi Yal<br>Rizleşme<br>Mekanik | an Alanı (m2)<br>daşık Maliyeti Topl<br>Tarihi<br>Tesisat | lamı    | 175<br>5010000<br>28.9.2020<br>Yapılacak |               |                                             |                                                    |                                  |              |                                      |                                        |                                         |             |               |                |   |   |      |         |           |        |        |              |      |  |
|                                             |                                                           | ~       |                                          | Ad            | U.C                                         | K.T.M<br>C.T.C.E.A.                                | A.M.O.E<br>THE C                 | B MİMAR      | LAR OD<br>R OF AR<br>80 382) 229 210 | ASI<br>CHITE                           | CTS<br>82) 229 2105                     | d           |               |                | - |   | ⊗ in | ızalama | yı Reddet |        |        | <b>⊘</b> im: | zala |  |

## Not: Elektronik İmzanızla projeyi imzalamak için , e-token bilgisayarınıza takılı olmalı ve gerekli imzalama yazılımı yüklü olmalıdır.

İmzalamak için ; İmzala butonuna tıklayınız. Elektronik imzanızı aşağıdaki ekrandan pin numaranızı girerek gerçekleştiriniz.

|        |                       |                                                                            |                                                                               |                                                                                   |                            | 0 |
|--------|-----------------------|----------------------------------------------------------------------------|-------------------------------------------------------------------------------|-----------------------------------------------------------------------------------|----------------------------|---|
|        |                       |                                                                            | Cihaz Bilgisi                                                                 |                                                                                   |                            |   |
|        | LD AK                 | (S ifdh 0                                                                  |                                                                               |                                                                                   | •                          |   |
|        |                       |                                                                            | Sertifika                                                                     |                                                                                   | ica –                      |   |
|        | - De                  | INIZLER DILIŞIN                                                            | I HIZIVIETLERI LIM                                                            | 11ED CT 1565051                                                                   | IDA V                      |   |
| )da    |                       |                                                                            |                                                                               |                                                                                   |                            |   |
|        |                       |                                                                            |                                                                               |                                                                                   |                            |   |
|        |                       |                                                                            |                                                                               |                                                                                   |                            |   |
|        |                       | 1                                                                          | 2                                                                             | 3                                                                                 |                            |   |
|        |                       |                                                                            |                                                                               |                                                                                   |                            |   |
| No     |                       | 4                                                                          | 5                                                                             | 6                                                                                 |                            |   |
|        |                       |                                                                            |                                                                               |                                                                                   |                            |   |
|        |                       | 7                                                                          | 8                                                                             | 9                                                                                 |                            |   |
|        |                       |                                                                            |                                                                               |                                                                                   |                            |   |
| 50 1/1 |                       |                                                                            | 0                                                                             | ∠                                                                                 |                            |   |
|        |                       |                                                                            |                                                                               | _                                                                                 |                            |   |
| <1     | Güvenli (<br>göre olu | elektronik imza oluşt<br>uşturuları e-imza elle<br>uşri özeti, imza sabibi | turuyorsunuz. 93/2007 s<br>atılan imzaya eşdeğerd<br>Leertifika imzalanarak d | ayılı elektronik imza ya<br>ir. İmza özellikleri: İçeri<br>ionunu tablonun solunc | sasina<br>k tipi -<br>taki |   |
| 24/20  | linkde                | n bilgisayannıza indi                                                      | rerek inceleyiniz. İmzala<br>İstiyor musunuz?                                 | ma işlemine devam etr                                                             | mek                        |   |
|        |                       |                                                                            |                                                                               |                                                                                   |                            |   |

#### enVision

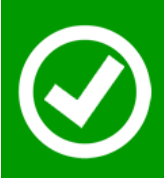

Evrak imzalama işlemi başarıyla tamamlandı.

İşleminiz arka planda başlatıldı.

Bu mesajı gördüğünüzde [Tamam] butonuna tıklayınız. Başvuru işleminiz tamamlanmış olacaktır.

**ADIM 11 Bilgilendirme elektronik postaları** ; elektronik posta adresinize başvurunuz ile ilgii tüm bilgilendireler e-posta olarak gönderilecektir. Buradaki talimatları takip etmelisiniz

İlk gelen elektronik posta aşağıdaki gibidir. Bu e-postanın amacı proje kayıt işlemini tamamladınız ancak bir şekilde elektronik imzanı ile imzalayamadınız. Bu e-postadaki linki tıklayarak imzalama işleminizi gerçekleştirebilirsinzi. Eğer imzalama işlemini yapmış iseniz size gerekli uyarıyı verecek.

------ KAYIT ÜCRETİNİN ÖDENMESİ ------

Başvuru işleminiz için gerekli döküman kontrolü sağlandıktan sonra Kayıt ücretini bildiren elektronik posta aşağıdaki gibi gelecek

Vize İşleminin Tamamlanması için Kayıt Ücretini Ödeyiniz. Ödeme işlemini yaptıktan sonra ilgili kurun çalışanına iletiniz. » Gelen Kutusu x

| KTMMOB - Mimarlar Odası <evize@mimarlarodasi.org></evize@mimarlarodasi.org>                                                                        |         |  |  |  |  |  |  |
|----------------------------------------------------------------------------------------------------|---------|--|--|--|--|--|--|
| Alici: ben 👻                                                                                                    |         |  |  |  |  |  |  |
|                                                                                                    |         |  |  |  |  |  |  |
| Savın ilgili.                                                                                                    |         |  |  |  |  |  |  |
| Odamıza; Vizelenmesi için, 8.3.2021 tarihinde 2021/66 kayıt numaralı e-vize başvurunuzun 80 TL Kayıt ücretini aşağıdaki yöntemlerle yapmanızı rica | ederiz. |  |  |  |  |  |  |
| 1. Kredi Kartınız ile Online Ödeme                                                                                                    |         |  |  |  |  |  |  |
| https://paypointcy.prus.com/payment/mimarlar-odas%C4%B1                                                                                            |         |  |  |  |  |  |  |
| 2. Banka Havalesi IBAN : TR15 0006 2001 5890 0006 2999 31                                                                                          |         |  |  |  |  |  |  |
| 3. Vize Bürosuna Nakit veya Kredi Kartı ile                                                                                                    |         |  |  |  |  |  |  |
| Saygılarımızla<br>KTMMOB – Mimarlar Odası                                                                                                    |         |  |  |  |  |  |  |

Vize Kayıt ücretini bildiren elektronik postayı aldıktan sonra Ödeme tercihinize göre işlem yapmalısınız.

Tercihen Online Ödeme sistemi daha hızlı olacaktır.

1. Kredi Kartı ile Online Ödeme Linkine tıklayıp açılan sayfadan Vize Kayıt ücretini Online Ödeyebilirsiniz.

| Pay Point uygulamasını indir<br>faturalarını hızlı ve komisyonsuz öde! | MIMARLAR O                            | DASI                                                                             | Kontrol Et                                                                     |  |  |  |  |  |
|------------------------------------------------------------------------|---------------------------------------|----------------------------------------------------------------------------------|--------------------------------------------------------------------------------|--|--|--|--|--|
|                                                                        |                                       | Ödemeyi Seç<br>e-Vize Kayıt Ücreti                                               | ×                                                                              |  |  |  |  |  |
| App Store'dan                                                          | Mimarlar Odass<br>Annual Subscription | Proje Kayıt No                                                                   |                                                                                |  |  |  |  |  |
| Indir                                                                  | rinaa saasapaan                       | XXXX/XXXX                                                                        |                                                                                |  |  |  |  |  |
|                                                                        |                                       | Email:                                                                           |                                                                                |  |  |  |  |  |
|                                                                        |                                       | XXXX@XXXXXXXXX                                                                   |                                                                                |  |  |  |  |  |
|                                                                        |                                       | Değerli müşterimiz, size eposta yoluyı<br>yüzden, lütfen doğru eposta adresini j | a makbuz ve ödeme onay bilgileri göndereceğiz. Bu<br>azdığınızdan emin olunuz. |  |  |  |  |  |
|                                                                        |                                       | GERI                                                                             | İLERİ                                                                          |  |  |  |  |  |

Açılan Online Ödeme sayfasından Müşteri numarası kısmına mailde gelen Kayıt numarasını ve email adresinizi girip ileri butonuna tıklayınız.

| e-Vize Kayıt                                                       | : Ücreti                           |                                                                  | deme                                                                                                    |                                                                                                    |                                                                                                    |                                                                                                    |  |  |  |
|--------------------------------------------------------------------|------------------------------------|------------------------------------------------------------------|----------------------------------------------------------------------------------------------------|----------------------------------------------------------------------------------------------------|----------------------------------------------------------------------------------------------------|----------------------------------------------------------------------------------------------------|--|--|--|
| Kayıt Numarası<br>Adı-Soyadı<br>E-PERMIT REGISTRATION FEE<br>80.00 |                                    |                                                                  | lisanideniz@                                                                                                    | 2021/0015<br>⊅gmail.com                                                                             | Açılan yeni pencereden aşağıdaki gil<br>ödemek istediğiniz miktarı yazınız ve<br>butonuna tıklayınız. |                                                                                                    |  |  |  |
| e-Vize Ka                                                          | ıyıt Ücret                         | GERI                                                             | ileri                                                                                                    | Öde                                                                                                 | eme                                                                                                   |                                                                                                    |  |  |  |
| Mmarar Odaa<br>E-PERMIT REGISTRAT                                  | NON FEE H                          | urum Adı<br>ayıt Numarası<br>utar<br>izmet Bedeli<br>oplam Tutar |                                                                                                    | e-Vize Kay<br>20:<br>1                                                                              | ut Ücreti<br>21/0015<br>80.00 TL<br>0.00 TL<br>80.00 TL                                               | Açılan ekrandan bilgileri<br>kontrol edip Kullanıcı<br>Sözleşme butonunu tıklayıp ,<br>İleri butonu ile devam ediniz |  |  |  |
| paypointcy                                                         | A<br>Si<br>prus.com                | dresi<br>ullanıcı<br>özleşmesi<br>GERI                           | anideniz (@ginan.co)<br>erli müşterimiz, e-posta adre<br>aşarısız işlem olması durumu<br>Kullanıcı Sözleşmesini | sinizi girmenizi tavsiye eder<br>ında, sizinle irtibata geçece<br>Okudum ve Kabul Ediyorur<br>İLERİ | iz. Herhangi<br>ğiz.<br>n.<br>Açıklama                                                                | a                                                                                                    |  |  |  |
| Ödeme bilgisi                                                      | e-Vize Kayıt Ücr                   | eti, Nr. 2021/0015                                               | Tutar                                                                                                    |                                                                                                    | 80.00                                                                                                 | ΤL                                                                                                    |  |  |  |
| İşlem numarası                                                     | 6375                               | 508391725879674<br>Lütfen kredi k<br>GERI                        | Hizmet Bedeli<br>Toplam Tutar<br>artınızı seçiniz<br>İLERİ                                                      |                                                                                                    | 0.00                                                                                                  | <ul> <li>Açılan ekrandan kredi</li> <li>kartı markanızı ve</li> <li>ödeme türünüzü</li> <li>seçiniz.</li> </ul>      |  |  |  |
|                                                                    | TEK ÇEKIM                          | 3 TAKSIT                                                         | 6 TAKSIT                                                                                                    | 9 TAKSIT                                                                                            | 12 TAKSIT                                                                                             |                                                                                                    |  |  |  |
| eCardplus                                                          | 80.00 TL<br>Banka komisyonu 0.00 % | 82.80 TL<br>Banka komisyonu 3.50 %                               | 84.88 TL<br>Banka komisyonu 6.10 %                                                                              | 86.72 TL<br>Banka komisyonu 8.40 %                                                                  | 88.72 TL<br>Banka komisyonu 10.90                                                                     | Eger Kart markanız                                                                                                   |  |  |  |
|                                                                    | 80.00 TL<br>Banka komisyonu 0.00 % | -                                                                | -                                                                                                    | -                                                                                                   | -                                                                                                    | alttaki <mark>Visa   Master</mark>                                                                                   |  |  |  |
| <b>ebonus</b>                                                      | 80.00 TL<br>Banka komisyonu 0.00 % | -                                                                | -                                                                                                    | -                                                                                                   | -                                                                                                    | kart tipini seçiniz.                                                                                                 |  |  |  |
| таҲітит                                                            | 80.00 TL<br>Banka komisyonu 0.00 % | -                                                                | -                                                                                                    | -                                                                                                   | -                                                                                                    |                                                                                                    |  |  |  |
| bankkart                                                           | 80.00 TL<br>Banka komisyonu 0.00 % | -                                                                | _                                                                                                    | -                                                                                                   | -                                                                                                    |                                                                                                    |  |  |  |
|                                                                    | 80.00 TL<br>Banka komisyonu 0.00 % | -                                                                | -                                                                                                    | -                                                                                                   | -                                                                                                    |                                                                                                    |  |  |  |

Ödeme biktarını kontrol edip Kredi Kartı bilgilerinizi giriniz.

| <b>Q</b> PayPoint                                                                                                    | P           | müşteri hizmetleri<br>+90 392 2280960 |
|----------------------------------------------------------------------------------------------------|-------------|---------------------------------------|
| Toplam (TL):<br>Taksit:                                                                                                    |             | 60.00<br>No Installment               |
|                                                                                                    | _           | Kart Bilgileri:                       |
| Kart Uzerindeki Isim:       Lütfen kart üzerindeki Ismi yazınız       Kredi Kartı Numarası:       XXXXX XXXXX XXXXX       Ay:       [1]       YII:       [2020]         [1] | Credit Card | Bank Name<br>9012 3456<br>™™ • 01⁄80  |
| ILERI                                                                                                    |             |                                       |

Bu sayfadan sonra ödeme için Banka sayfanıza yönlenecek ve 3D ödeme için Bankanızda kayıtlı cep telefonunuza geçici şifre gönderilecektir. Gönderilen SMS kodu girdikten sonra ödeme işleminiz tamamlanacak ve size

#### Ödeme dekontu aşağıdaki gibi gönderilecektir.

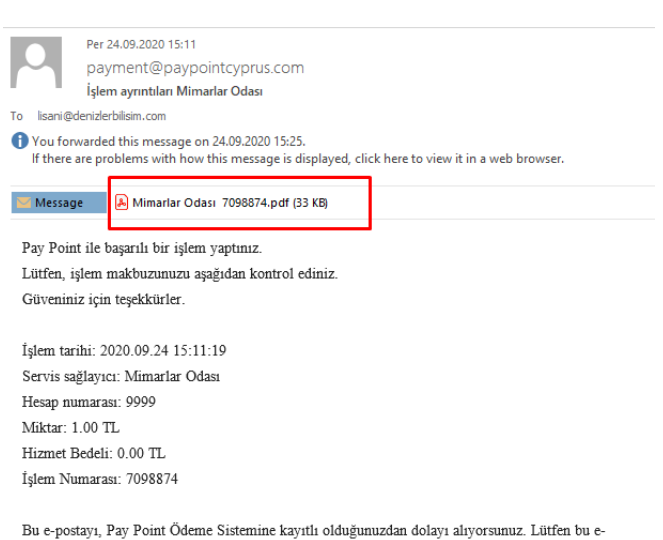

Bu e-postayı, Pay Point Odeme Sistemine kayıtlı olduğunuzdan dolayı alıyorsunuz. Lütten bu epostayı yanıtlamayın. Daha fazla yardıma ihtiyacınız olursa, lütten support@paypointcyprus.com adresindeki destek ekibimizle iletişim kurmaktan çekinmeyiniz.

#### Ödeme Yöntemi : 2. Banka Havalesi IBAN : TR15 0006 2001 5890 0006 2999 31

Ödeme Yöntemi Olarak anka havalesini seçip ödeme yaparsanız. Ödeme yaptığınız Dekontu <u>evize@mimarlarodasi.org</u> adresine mail olarak göndermelisiniz.

#### Ödeme Yöntemi: 3. Vize Bürosuna Nakit veya Kredi Kartı ile

Ödemenizi Vize Bürosuna giderek, Veznede Nakit veya Kredi Kartı Pos cihazından ödeme yapabilirsiniz. (Bu ödeme yöntemi, hem sizin için, hem de Vize Bürosu çalışanları için önerilmemektetir.)

### **Proje Kayıt Ücretini ödedikten sonra** size bilgilendirme e-postası aşağıdaki gibi ulaşacaktır. Bu e-postayı aldığınızda, vize Bürosunda proje kontrol sırasına girdiğinizi belirtir.

| Doldurduğunuz 2021/66Kayıt Numaralı e-Vize Formunuz İşleme Alınmıştır. ⋗ 🛛 🛛 Gelen Kutusu x                                                                                   |
|----------------------------------------------------------------------------------------------------|
| KTMMOB - Mimarlar Odası <evize@mimarlarodasi.org></evize@mimarlarodasi.org>                                                                                                   |
|                                                                                                    |
|                                                                                                    |
| Sayın ilgili,                                                                                                    |
| Odamıza; Vizelenmesi için, 8.3.2021 tarihinde, 2021/66Kayıt Numarası ile yapmış olduğunuz proje vize başvurunuz işleme alınmıştır.                                            |
| Saygilarimizla<br>KTMMOB                                                                                                    |
| <u>Detaylara ulaşmak için buraya tıklayınız.</u>                                                                                                    |
| Bu e-posta, KTMMOB - Mimarlar Odası Evrak Yönetim Sistemi tarafından otomatik olarak gönderilmiştir.<br>http://www.cbksoft.com   cbk.info@cbksoft.com                         |
|                                                                                                    |
|                                                                                                    |
| Vize bürosu Tarafından gelen Bilgilendirmeler                                                                                                    |
| -ăer Notlama varsa                                                                                                    |
|                                                                                                    |
| Proje notlamalarınız var, gerekli düzeltmeleri yaptıktan sonra formu güncelleyiniz. (Kayıt No:2021/66)<br>🍃 🕼 Gelen Kutusu x                                                  |
| KTMMOB - Mimarlar Odası <evize@mimarlarodasi.org> 11:22 (11 saat önce)</evize@mimarlarodasi.org>                                                                              |
| Alici: ben 👻                                                                                                    |
|                                                                                                    |
|                                                                                                    |
|                                                                                                    |
|                                                                                                    |
| Detaylara ulaşmak için buraya tiklayınız. 🗗<br>Bağlantıyı yeni sekmede aç                                                                                                    |
| Bağlantıyı yeni pencerede aç       rak Yönetim Sistemi tarafından otomatik olarak gönderilmiştir.         Bağlantıyı yeni pencerede aç       ksoft.com   cbk.info@cbksoft.com |
| Bağlantıyı gizli pencerede aç 8.3.2021 10::                                                                                                    |
| Bağlantıvı farklı kavdet                                                                                                    |
| K Yanıtla Bağlantı adresini kopyala                                                                                                    |
| İncele Ctrl+ÜstKrktr+I                                                                                                    |
|                                                                                                    |

Eğer Projede Notlama varsa , <u>Detaylara ulaşmak için buraya tıklayınız.</u> Linki üzerine mouse sağ tuş yaparak Bağlantı adresini kopyala seçeneğini seçip. Tarayıcınızda yeni tab açıp oraya mouse sağ tuş yapıp yapıştır seçeneğini seçip enter tuşuna basınız.

Düzeltmeleri yaptıktan sonra Kayıt ile ilgili link'i tıklayarak istenilen düzeltmeleri vize Bürosuna yeniden gönderme imkanınız olacak.

Link'e tıklandığında aşağıdaki gibi bir ekran gelecek. **Eğer gmail hesabı** kullanıyorsanız Linki kopyalayıp web tarayıcınızda yeni bir tab'da açınız.

Açılan ekranda ilgili alanları e-postada gelen bilgiler ve sizin eklemek istediğiniz bilgileri ve yeniden düzeltilmiş olarak yüklemek istediğiniz paftaları ve belgeleri ekleyerek. Gönder butonuna basınız.

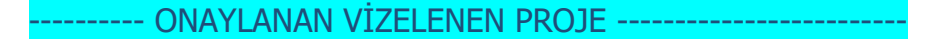

Vizelen Proje için e-posta adresinize aşağıdaki vize harcı ödemeniz için gerekli bildirim gelecek

| Sayın ilgili,                                                               |     |                        |     |      |    |
|-----------------------------------------------------------------------------|-----|------------------------|-----|------|----|
| Alici: ben -                                                                |     |                        | env | isio | 'n |
| KTMMOB - Mimarlar Odası <evize@mimarlarodasi.org></evize@mimarlarodasi.org> | e   | 9 11:28 (11 saat önce) | ☆   | *    | :  |
| 2021/66 Kayıt Numaralı e-Vize Başvuru Vize Ücreti Hk                        | . 🗵 | Gelen Kutusu 🗙         |     | •    | Ľ  |

Odamıza; Vizelenmesi için, 8.3.2021 tarihinde, 2021/66Kayıt Numarası ile yapmış olduğunuz proje vizelenmiştir. Başvurunuzun vize harcı 1250 'TL dir. Ödemeyi aşağıdaki yöntemlerle yapmanızı rica ederiz.

1. Kredi Kartınız ile Online Ödeme https://paypointcyprus.com/payment/mimarlar-odas%C4%B1 2. Banka Havalesi IBAN : TR15 0006 2001 5890 0006 2999 31 3. Vize Bürosuna Nakit veya Kredi Kartı ile

Savqılarımızla KTMMOB – Mimarlar Odası

Ödeme Linkine tıkladığınızda yine ödeme sayfasına yönlendirileceksiniz ve oradaki adımları İlerleterek Ödeme işlemizini yapabileceksiniz.

#### Ödeme işleminden sonra

Vizelenmiş proje elektronik posta olara tarafınıza ulaştırılacaktır.

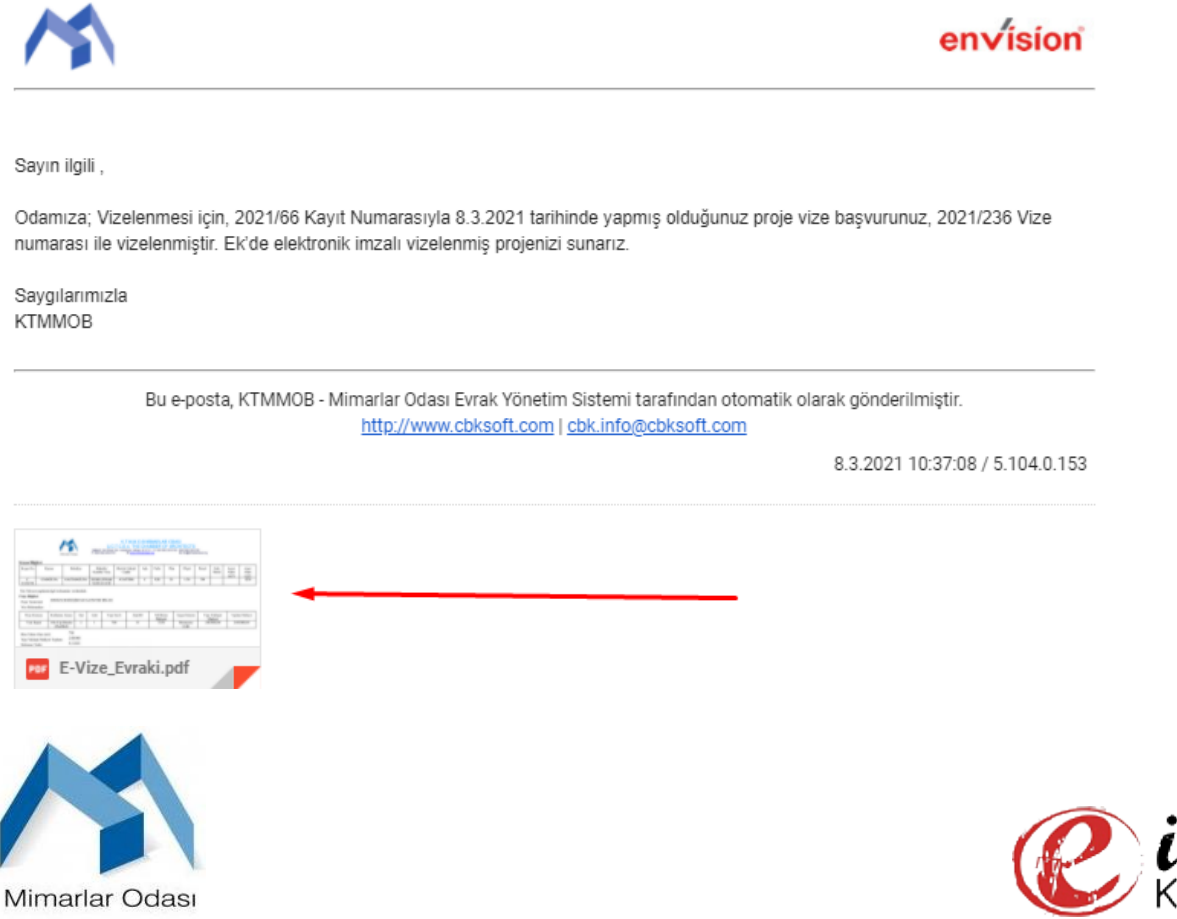

DESTEK İÇİN;

İşlem sırasında yaşanan herhangi teknik problemde aşağıdaki iletişim kanallarından destek alabilirsiniz.

<u>1. e-mail yolu ile ; yaşadığınız problemin ekran görüntüsü ile birlite info@denizlerbilisim.com adresine iletiniz</u>

2. whatsapp üzerinden 05488662279 ; yaşadığınız problemin ekran görüntüsü ile iletiniz.

Elektronik imza için ; www.e-imzakibris.com